| สถานบริการ            | จำนวนประชากร อายุ30-59ปี | เป้าหมาย | หมายเหตุ |
|-----------------------|--------------------------|----------|----------|
| รพ.อรัญประเทศ         | 2773                     | 500      |          |
| รพ.สต.หันทราย         | 763                      | 220      |          |
| รพ.สต.ทับพริก         | 453                      | 150      |          |
| รพ.สต.ท่าข้าม         | 838                      | 280      |          |
| รพ.สต.คลองน้ำใส       | 853                      | 250      |          |
| รพ.สต.ป่าไร่          | 677                      | 280      |          |
| รพ.สต.ผ่านศึก         | 676                      | 250      |          |
| รพ.สต.นิคมสร้างฯ      | 413                      | 150      |          |
| รพ.สต.เมืองไผ่        | 344                      | 150      |          |
| รพ.สต.หนองปรือ        | 413                      | 150      |          |
| รพ.สต.คลองทับจันทร์   | 767                      | 280      |          |
| รพ.สต.หนองสังข์       | 866                      | 276      |          |
| รพ.สต.บ้านใหม่หนองไทร | 1492                     | 300      |          |
| รพ.สต.ฟากห้วย         | 934                      | 280      |          |
| รพ.สต.บ้านร.ร.        | 687                      | 280      |          |
| รพ.สต.ภูน้ำเกลี้ยง    | 367                      | 150      |          |
| รพ.สต.คลองหว้า        | 329                      | 150      |          |

#### เป้าหมายการดำเนินงานคัดกรองมะเร็งปากมดลูกด้วยวิธี HPV DNA Test

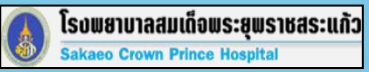

# การบันทึกข้อมูล การคัดกรองมะเร็งปากมดลูก

โรงพยาบาลสมเด็จพระยุพราชสระแก้ว

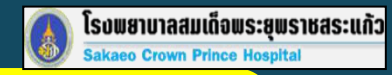

### ขั้นตอนที่ 1 เข้า Website และlogin http://hpv.nci.go.th/login.jsp

| HPV Screening     |                                                                                                    |                         |
|-------------------|----------------------------------------------------------------------------------------------------|-------------------------|
|                   |                                                                                                    |                         |
|                   |                                                                                                    |                         |
| สำหรับเจ้าหน้าที่ | เข้าสู่ระบบ กระ                                                                                               | วก \                    |
|                   |                                                                                                    |                         |
| รายงาน            | ชื่อผู้ใช้งาน :                                                                                               |                         |
|                   |                                                                                                    | arnama.                 |
|                   | รหัสผ่าน:                                                                                                    |                         |
|                   | Pas                                                                                                    | ssword:                 |
|                   |                                                                                                    |                         |
|                   | เข้าสู่ระบน                                                                                                   |                         |
|                   |                                                                                                    |                         |
|                   | รายการการแก้ไข                                                                                                |                         |
|                   | 112111111111                                                                                                  |                         |
|                   | 3 ตุลาคม 2564                                                                                                 |                         |
|                   | <ul> <li>ยกเลิกการใส่ สปสช token</li> </ul>                                                                   |                         |
|                   | <ul> <li>หน้าลงทะเบียน</li> </ul>                                                                             |                         |
|                   | <ul> <li>ยกเลิกการเลือกข้อมูลหน่วยเก็บและหน่วยรวบรวม โดยข้อมูลหน่วยเก็บและหน่วยรวบรวมจะถูกกำหนดจาก</li> </ul> | ข้อมูลการเข้าใช้งานระบบ |
|                   | <ul> <li>ยกเล็ก Claim code</li> </ul>                                                                         |                         |
|                   | <ul> <li>เพ่มการแสดงหน่วยตรวจ</li> <li>เพิ่มแขอร์โทรสัมห์</li> </ul>                                          |                         |
|                   | <ul> <li>เพิ่มรหัสอ้างอิงในการตรวจสอบข้อมล</li> </ul>                                                         |                         |
|                   | <ul> <li>ปรับปรุงเมนู "ดรวจสอบข้อมูลการลงทะเบียน"</li> </ul>                                                  |                         |
|                   | <ul> <li>เพิ่มเงื่อนไขในการตรวจสอบข้อมูล</li> </ul>                                                           |                         |
|                   | <ul> <li>เพิ่มการแสดงผลจากการตรวจสอบข้อมูล (ในกรณีที่เป็นข้อมูลที่ตนเองรับผิดชอบ)</li> </ul>                  |                         |
|                   | <ul> <li>เพิ่มปุ่ม Export ในเมนู "ผล LAB ทั้งหมด"</li> </ul>                                                  |                         |

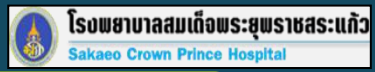

## ขั้นตอนที่ 2

# ตรวจสอบข้อมูลและลงทะเบียนผู้รับบริการ

| 🔶 หน้าหลัก                        | รวจสอบข้อมูลการลงทะเบียน (ข้อมูลจาก HPV Screening เท่านั้น)<br>เป็ดประทักประทย:<br>เมาแปนเสี<br>การควาสอบข้อมูล<br>การควาสอบข้อมูล<br>การความเรื่อง<br>การความเลื่อง<br>การความเลื่อง | HPV Screening                           | หลังดออด [รพ.สมเด็จพร            | ะยุพราชสระแก้ว ] : |                                    | เลื       | อกวันที่       |            |                                    |
|-----------------------------------|----------------------------------------------------------------------------------------------------|-----------------------------------------|----------------------------------|--------------------|------------------------------------|-----------|----------------|------------|------------------------------------|
| 🛿 ดราจสอยข้อของารล                |                                                                                                    | 🏫 หน้าหลัก                              |                                  |                    |                                    | เก็บ      | เต้วอย่าง      |            |                                    |
|                                   | เลขบัตรประสำคัญระยายน :                                                                                                    | 📴 ตรวจสอบข้อมูลการล                     | รายละเอียด                       |                    |                                    | ถึงจ      | ะขึ้นอายุ      | (          | <ul> <li>คันอายน 2564 »</li> </ul> |
| 🗏 ลดแนบัยหยุ่งบริการ              |                                                                                                    | 🗐 ลงทะเบียนผู้รับบริการ                 | เลขบัตรประชาชน                   | เลข                | เอ้างอิง (ใบ้ส่าหรับตรวจสอบ<br>แว) | ผู้รัง    | บบริการ        |            | 2930311234                         |
|                                   |                                                                                                    | 🔲 ស៊ីទ័បមទិកាទ                          | 1100702404290                    | Ball               | 1947                               |           |                | 1          | 5 6 7 8 9 10 11                    |
| 🗐 หุรับบริการ                     | 8774E19528                                                                                                    | รายงาน 01 (ผล LAB)                      |                                  | ***                | ระบบจะสร้างหลังจากบันทึกข้อมูล     | R.        |                | 1          | 12 13 14 15 16 17 18               |
| ) 57587N 01 (NA LAB)              |                                                                                                    | <ul> <li>รายงาน 02 (สำหรับ ร</li> </ul> | ศ <del>ำนำห</del> ม้าชื่อ        | ชื่อ               |                                    | นามสกุล   |                | 1          | 26 27 28 29 30 1 2                 |
| COSC - LANGAGE AND                | ผลศารตรวจสอบป้อยูล                                                                                                    | 5184114 03                              | 002 : ค.ณู.                      | ศศีธร              |                                    | สวีค่า    |                |            | 3 4 5 6 7 3                        |
| > รายงาน 02 (สำหรับ ร             | a val e                                                                                                    | (รายงานการบันทึกข้อ                     | <b>วทัสสิทธ</b> ิ                | ส์ทธิ              |                                    | อายุ (ปี) | (เดือน) (      | วัน)       | Clear                              |
| A more thanks                     | ลงทะเบียนแล้วที่ รพ.สมเด็จพระยพราชสระแก้ว                                                                                                    | 🗀 ตั้งค่า                               | 222                              | สัทธิประกับสังดบ   | L                                  |           |                |            |                                    |
| รายงาน 03<br>(รายงานการยันนี้กข่อ | วันที่เก็บตัวอย่าง 27/09/2564                                                                                                    | ปรับปรุงข้อมูล<br>เปลี่ยนรหัสผ่าน       | หนวยเก็บ                         |                    | หน่วยรวบรวม                        |           | v              | สม่วยตรวจ  |                                    |
| T daos                            |                                                                                                    | ผู้ลงผล Lab                             | รพ.สมเด็จพระยุพราช               | สระแก้ว            | รพ.สมเด็จพระยุพราชสระ              | แก้ว      |                | รพ สมเด็จพ | ระยุพราชสระแก้ว                    |
|                                   |                                                                                                    | ผู้ใช้งานระบบ                           | เบอร์โทรศั <mark>พท์</mark>      |                    |                                    |           |                |            |                                    |
| HPV Scree                         | ening 02438 [รพ.สต.มนองโทร ศาลาสาตวน ] :                                                                                                    | : ออกจากระบบ                            |                                  |                    |                                    |           |                |            |                                    |
| 🌧 หน้าหลัก                        | รายละเอียด                                                                                                    |                                         | หมายเหตุ                         |                    |                                    |           |                |            |                                    |
| 🔝 ตรวจสอบข้อมูล                   | มการค เลขมัตรประมาชน                                                                                                    |                                         |                                  |                    | at al                              | 14 97     | ما ما          |            |                                    |
| 🗐 ລາກະເນີຍແຜ່ຈັນນ                 | ริการ                                                                                                    |                                         |                                  |                    | กรณี ทีค                           | นใข้เป    | เลียนชื่อ<br>่ | หรือเ      | มามสกุล                            |
| 📄 ผู้จับบริการ                    |                                                                                                    |                                         |                                  |                    | - รบกวน                            | เกรอกชื่  | ชื่อใหม่แ      | ເດະງະ      | ะบุในหมายเหตุ                      |
| > รายงาน 01 (ผล                   | ( ۲۱۶۵۲۱۵۵۳ )<br>۲۵۵۲ مارس )                                                                                                    | ŕ                                       | *ข้อมูลสำคัญ <mark>ทา</mark> งเร | ปลล์วิทยา          | เช่น นาง                           | ศศิธร     | นามสกุล        | ลใหม่      | ดั่งใจปอง                          |
| ) รายงาน 02 (สาม                  | עיט גואט ד                                                                                                    |                                         |                                  |                    |                                    |           |                |            |                                    |
| > รายงาน 03<br>(รายงานการบัน      | ทึกข่อ                                                                                                    |                                         |                                  |                    |                                    |           |                |            | 5                                  |

# ขั้นตอนที่ 2 ลงทะเบียนผู้รับบริการ(ต่อ)

| HPV Screening                         |                                        |                          |                                 |                                                                    |                                                        |
|---------------------------------------|----------------------------------------|--------------------------|---------------------------------|--------------------------------------------------------------------|--------------------------------------------------------|
| · · · · · · · · · · · · · · · · · · · | <mark>รพ.สมเด็จพระยุพราชสระแก้ว</mark> |                          | รพ.สมเด็จพระยุพราชสระแก้ว       | <mark>รพ</mark> .สมเด็จพระยุพราชสระแก้ว                            |                                                        |
| หน้าหลัก                              | เบอร์โทรศัพท์                          |                          |                                 |                                                                    |                                                        |
| ตรวจสอบข้อมูลการล                     | หมายเหตุ                               | <u>กรอก</u>              |                                 | Hormonal                                                           |                                                        |
| 🛛 ลงทะเบียนผู้รับบริการ               |                                        | Para= ครบ-<br>Last=อายขอ | ก่อน-แท้ง-อยู่<br>องบตรคนสดท้อง | อื่นๆ -                                                            |                                                        |
| 🗎 ผู้รับบริการ                        |                                        | LMP=วันแรก<br>สุดท้วย    | กของการมีประจำเดือนของ —        | (เลือก                                                             | Normal raproductio                                     |
| ∍ รายงาน 01 (ผล LAB)                  | *ข้อมูลสำคัญทางเซลล์วิทยา              | តុំ៧៧ ខេ                 |                                 | ไม่มีการใช้ Hormonal<br>ยาคุมกำเนิดบนิดรับประทาน<br>อัญญาลงก่าเนิด |                                                        |
| รายงาน 02 (สำหรับ ร                   | Para                                   | Last                     | LMP                             | ยาสีงคุมกำเนิด<br>ห่วงคุมกำเนิด                                    | - DMPA<br>- implant                                    |
| รายงาน 03<br>(รายงานการบันทึกข้อ      | Hormonal                               | อื่นๆ                    |                                 | Hormonal หดแทน<br>อื่นๆ                                            | <ul> <li>+ IUD</li> <li>- อื่นๆ · Lactation</li> </ul> |
| ดั้งค่า                               | อีนๆ                                   |                          |                                 |                                                                    | condom, тв, อื่นๆ                                      |
| ปรับปรุงข้อมูล<br>เปลี่ยนรหัสผ่าน     | Clinical Dx.                           | อื่นๆ                    | Dx:                             |                                                                    |                                                        |
| ผู้ลงผล Lab                           | วันที่บันทึกข้อมูล                     | วัร                      | Clinical Dx.                    |                                                                    |                                                        |
| ผู้ใช้งานระบบ                         | палиделе                               | Scree                    | ening ถ้า check u               | p = Screening<br>ดีดออื่นๆ และให้ระบ Dv                            | สมารมุส                                                |

โรงพยาบาลสมเด็จพระชุพราชสระแก้ว Sakaeo Crown Prince Hospital

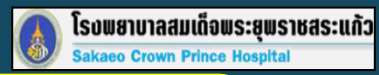

## ขั้นตอนที่ 2 ลงทะเบียนผู้รับบริการ(ต่อ)

| จสอบข้อมูลการล                 | 11007                        | 02404           | 200.002                                 | 0.01      | að      | - C d       | ട്റ്റ പ്          | ía usão       |
|--------------------------------|------------------------------|-----------------|-----------------------------------------|-----------|---------|-------------|-------------------|---------------|
| เบียนผู้รับบริการ              | 110070<br>ข้อมลใ             | 02404.<br>นระบบ | 290.002.<br>แล้ว                        | ២.ខ្មោ    | . 1919  | וא כב       | 36111             | นทั           |
| มบริการ                        | <b>ื่อ</b><br>เลขบัตรประชาชน | L               | ลขอ้างอิง (ใช้ส่าหรับตรวจสอบ            |           | หลั     | ,<br>งจากกด | บันทึกข้อม        | ล จะขึ้น      |
|                                | 1100702404290                |                 | ຳລນູລ)                                  |           |         |             |                   |               |
| รับปรุงข้อมูล<br>ไลียนรหัสผ่าน |                              |                 | 11969<br>** ระบบจะสร้างหลังจากบันทึกข้อ | มูล       |         |             |                   |               |
|                                | ดำนำหน้าชื่อ                 | ชื่อ            |                                         | นามสกุล   |         |             | ĵ                 | ันเดือนปีเกิด |
| กจากระบบ                       | 002 : ค.ญ                    | ศศิธร           |                                         | ศรีคำ     |         |             |                   | 11/10/2539    |
|                                | รหัสสิทธิ                    | สีทธิ           |                                         | อายุ (ปี) | (เดือน) | (ວັນ)       | วันที่เก็บตัวอย่  | าง            |
|                                | SSS                          | สิทธิประกันสัง  | คม                                      | 24        | 11      | 17          | 27/09/2564        |               |
|                                | หน่วยเก็บ                    |                 | หน่วยรวบรวม                             |           |         | หน่วยดรว    | จ                 |               |
|                                | รพ.สมเด็จพระยุพราช           | ชสระแก้ว        | รพ.สมเด็จพระยุพราชส                     | าระแก้ว   |         | รพ.สมเด็    | จพระยุพราชสระแก้ว |               |
|                                | เบอร์โทรศัพท์                |                 |                                         |           |         |             |                   |               |
|                                |                              |                 |                                         |           |         |             |                   |               |
|                                |                              |                 |                                         |           |         |             |                   |               |

#### ขั้นตอนที่ 3 ตรวจสอบการลงทะเบียนของผู้รับบริการ

| หนาหลัก                           | รายชื่อผู้ที่ลงท | ะเบียนทั้งหมด    |                             |            |                     |                             |         |                          |
|-----------------------------------|------------------|------------------|-----------------------------|------------|---------------------|-----------------------------|---------|--------------------------|
| ตรวจสอบข้อมูลการล                 | Show 10 V        | entries          |                             |            |                     | Search:                     |         |                          |
|                                   | #                | เลขบัตรประชาชน 🖗 | ชื่อ นามสกุด                | วันเกิด 🗘  | ผล HPV <sup>≑</sup> | วันที่ลงผล HPV <sup>‡</sup> | ыя СҮТО | วัน <mark>ที่</mark> ลงเ |
| ผู้รับบริการ                      | แสดงข้อมูล       | 1330190004652    | 002 : ต.ญ.กาญจนา สมนึก      | 13/04/2527 | รอลงผล              |                             |         |                          |
| ดั้งค่า                           | แสดงข้อมูล       | 1, -900159051    | 002 : ต.ญ.พัชรา เท้าเลา     | 20/02/2544 | รอลงผล              |                             |         |                          |
| ปรับปรุงข้อมูล<br>เปลี่ยนรหัสผ่าน | แสดงข้อมูล       | 125030004.544    | 002 : ด.ญ.รัตนา ขวัญข้าว    | 10/12/2531 | รอลงผล              |                             |         |                          |
|                                   | แสดงข้อมูล       | 131030008930 _   | แก้ไขข้อมูลผู้รับบริการ     | /2529      | รอลงผล              |                             |         |                          |
| ออกจากระบบ                        | แสดงข้อมูล       | 133080015242     | <b>U</b> U                  | /2533      | รอลงผล              |                             |         |                          |
|                                   | แสดงข้อมูล       | 1270400036220    | 004 : น.ส.จุฑาวรรณ สุขสงวน  | 13/08/2539 | รอลงผล              |                             |         |                          |
|                                   | แสดงข้อมูล       | 1250400016652    | 005 : นางธนพร ฮับลุดเซล     | 01/08/2527 | รอลงผล              |                             |         |                          |
|                                   | แสดงข้อมูล       | 1100703775330    | 002 : ด.ญ.น้ำฝน โมพิน       | 30/09/2548 | รอลงผล              |                             |         |                          |
|                                   | แสดงข้อมูล       | 1449900146039    | 002 : ด.ญ.อุไรวรรณ ทองพลขวา | 07/01/2532 | รอลงผล              |                             |         |                          |
|                                   | แสดงข้อมูล       | 5320690036874    | 004 : น.ส.ชลธิชา ละเอียดดอน | 24/03/2530 | รอลงผล              |                             |         |                          |

โรงพยาบาลสมเด็จพระยุพราชสระแก้ว Sakaeo Crown Prince Hospital

#### ขั้นตอนที่ 4 ขั้นตอนการส่งตรวจ

| HPV Screening                      |                                                                 | →รายงาน 01 (ผลแลป) สำหรับ refer                                       |
|------------------------------------|-----------------------------------------------------------------|-----------------------------------------------------------------------|
| 🏫 หน้าหลัก                         | รายงาน 01 (ผล LAB)                                              | เห็นผลผู้รายงาน report และ Approve<br>→รายงาน 02 (รายงานคนไข้ทั้งหมด) |
| 😰 ตรวจสอบข้อมูลการล                | HCODE หน่วยเก็บ (รหัสโรงพยาบาล ด้วเลข 5 หลัก)                   | ของหน่วยตรวจนั้นๆ                                                     |
| 🗐 ลงทะเบียนผู้รับบริการ            | วันที่เก็บด้วอย่าง ถึง                                          | →รายงาน 03 (รายงานการบันทึก                                           |
| 🗐 ผู้รับบริการ                     | วันที่ออกผล HPV ถึง                                             | ข้อมูลเพื่อส่งหน่วยตรวจ) เลือกช่วงวันที่                              |
| > รายงาน 01 (ผล LAB)               | แสดงข้อมูล                                                      | บันทึกข้อมูล โปรแกรมก็จะแสดงผล                                        |
| ) รายงาน 02 (สำหรับ ร              | ผลการค้นหา                                                      | จากนั้นเลือก save to excel                                            |
| > รายงาน 03<br>(รายงานการบันทึกข้อ |                                                                 |                                                                       |
| 🗀 ตั้งค่า                          | Show 10 v entries                                               | Search:                                                               |
| ปรับปรุงข้อมูล<br>เปลี่ยนรหัสผ่าน  | เลขบัตรประชาชน ชื่อ นามสกุล วันเดือนปีเกิด อายุ HCODE หน่วยเก็บ | HCODE หน่วยรวบรวม วันที่เก็บตัวอย่าง                                  |
| ผู้ลงผล Lab                        | Showing 0 to 0 of 0 entries                                     | Previous Next                                                         |
| ผู้ใช้งานระบบ                      |                                                                 |                                                                       |
| : ออกจากระบบ                       |                                                                 | 7                                                                     |

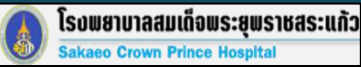

#### ขั้นตอนที่ 5 Save to Excel

| เลขบัตรประชาชน 🔺        | ชื่อ นามสกุล 🕴               | อายุ 🕴 | HCODE หน่วยเก็บ 🕴                 | HCODE หน่วยรวบรวม                 | ว <mark>ันท</mark> ี่แ |  |  |
|-------------------------|------------------------------|--------|-----------------------------------|-----------------------------------|------------------------|--|--|
| 1100201629752           | 002 : ด.ญ.มินตรา ชุดอก       | 19     | 10699 : รพ.สมเด็จพระยุพราชสระแก้ว | 10699 : รพ.สมเด็จพระชุพราชสระแก้ว | 04/10/1                |  |  |
| 1100702404290           | 002 : ด ญ สลีธร สรีสำ        | 24     | 10699 : รพ.สมเล็จพระยุพราชสระแก้ว | 10699 รพ.สมเด็จพระยุพราชสระแก้ว   | 27/09/2                |  |  |
| 1100703775330           | 002 : ด ญ น้ำฝน โมพีน        | 16     | 10699 : รพ.สมเด็จพระยุพราชสระแก้ว | 10699 รพ.สมเด็จพระยุพราชสระแก้ว   | 18/10/2                |  |  |
| 1101800057404           | 004 : น.ส.สุพัตรา ดัณพิพัฒน์ | 36     | 10699 : รพ.สมเด็จพระยุพราชสระแก้ว | 10699 : รพ.สมเด็จพระยุพราชสระแก้ว | 3 06/09/2              |  |  |
| 1102002484608           | 002 : ด.ญ.พรนภา ลาโนนงั้ว    | 25     | 10699 : รพ.สมเด็จพระยุพราชสระแก้ว | 10699 รพ.สมเด็จพระยุพราชสระแก้ว   | 04/10/2                |  |  |
| 1209301071050           | 004 : น.ส.สุนิสา ทนงใจ       | 22     | 10699 รพ.สมเด็จพระยุพราชสระแก้ว   | 10699 รพ.สมเด็จพระยุพราชสระแก้ว   | 27/09/2                |  |  |
| 1250100093678           | 002 : ด.ญ อารีย์ กิรมย์ชม    | 34     | 10699 : รพ.สมเด็จพระยุพราชสระแก้ว | 10699 รพ.สมเด็จพระยุพราชสระแก้ว   | 27/09/2                |  |  |
| 1250101569595           | 002 : ด.ญ.ภัทธรา รินทา       | 17     | 10699 รพ.สมเด็จพระยุพราชสระแก้ว   | 10699 รพ.สมเด็จพระยุพราชสระแก้ว   | 27/09/2                |  |  |
| 1250201343718           | 002 : ด.ญ นั่นทนา ยิ่งยงด์   | 19     | 10699 รพ.สมเด็จพระยุพราชสระแก้ว   | 10699 รพ.สมเด็จพระยุพราชสระแก้ว   | 04/10/2                |  |  |
| 1250300048544           | 002 : ด ญ รัตนา บวัญข้าว     | 32     | 10699 รพ.สมเด็จพระยุพราชสระแก้ว   | 10699 รพ.สมเด็จพระยุพราชสระแก้ว   | 18/10/2                |  |  |
| rowing 1 to 10 of 55 en | tries                        |        | Previous                          | 1 2 3 4 5 6                       | Next                   |  |  |

| X   | -              | <ul> <li>€n +   ±</li> </ul> | 1 Hardware                                |             |                                       | HPV                             | _ALLDATA (     | [2] ดารา    | งดึงข้อมู | a HPV A:                   | - Microsoft                        | Excel               |                    | 1.1                     |                            |         |               |               |
|-----|----------------|------------------------------|-------------------------------------------|-------------|---------------------------------------|---------------------------------|----------------|-------------|-----------|----------------------------|------------------------------------|---------------------|--------------------|-------------------------|----------------------------|---------|---------------|---------------|
| -   | alar           | Menus พน้ำแร                 | ก แพรก เค่าโคระหน่ากระดาษ                 |             | สูตร ข้อมูล                           | 85131                           | กน มุมม        | 21          | Nitro Pro | 8                          |                                    |                     |                    |                         |                            |         |               |               |
| R   | X              | Calibri                      | * 8 * A* * = =                            |             | »·                                    | สัดข่อความ                      |                | ทั่วไป      |           | ×                          |                                    |                     |                    |                         |                            | X       | 1 - 1         | Σ             |
| 3   | 10             | BIU,                         | ⊞• ऄ•▲• ≡ ≡ ३                             |             | € (F 🔄                                | สสานและจัง                      | เก็งกลาง *     | <b>····</b> | λ, ,      | 00, 0, <b>⇒</b><br>0,€ 00, | การจัดรูปแบ<br>ตามเงื่อนไข         | บ จัดรูป<br>∗เป็นดา | แบบ มี<br>เราง ๆ เ | ลักษณะ<br>เซลล์ *       | แหรก                       | 21<br>7 | รูปน          | UU 🦉          |
| 8.8 | U25R           | G U1                         | เมอกซร เจ                                 | 8           | 01528441                              |                                 | G.             |             | ADLA U    | G                          |                                    | ante:               |                    |                         |                            | "Jai    | _             | _             |
| _   | _              | F9 ¥ (                       | 🧂 🥻 10699 : รพ.สมเดี                      | <b>a</b> W5 | ะยุพราชสระเ                           | เก่ว                            |                |             |           |                            |                                    |                     | _                  |                         |                            | _       | _             |               |
| 4   | A              | В                            | C                                         | D           | E                                     | F                               | G              | H           | 1         | J                          | K                                  | L                   | М                  | N                       | 0                          | P       | Q             | R             |
| 1   | HPV_           | ALLDATA                      |                                           | -           |                                       |                                 |                | -           | _         | r                          |                                    |                     | -                  |                         |                            | _       |               |               |
|     |                | เลขบัตร                      | do unudos                                 | ם<br>נו     | HCODE                                 | HCODE<br>BLUN                   | วันที่<br>เก็บ | Para        | Last      | LMP                        | Hormon<br>al                       | Clini<br>cal<br>Dx  | Lab<br>Numb<br>er  | วัน/<br>เดือน/ปี<br>ที่ | วัน/<br>เดือน/ปี<br>ที่ออก | 613     | M<br>GG<br>AN | ยื่นยัน<br>Na |
| 2   | แสดง<br>ข้อมูล | 1102000929092                | บอนเมตกุล<br>005 : นางจารวรรณ หาณนาแชง    | 33          | ัหน่วยเกบ<br>10699 : รพ.<br>สมเด็จพระ | รวบรวม<br>10699 :<br>รพ.        | 08/11/2564     | 1001        | 6 week    | -                          | อื่นๆ                              | Screen              |                    | หดลอบ                   | na                         |         | •             | SDANKA        |
| 4   | แสดง<br>บ้อมูล | 3250400977799                | 005 : นางนิพนธ์ ฆ้องอื่ <mark>นด</mark> ะ | 47          | 10699 : รพ.<br>สมเด็จพระ              | 10699 :<br>รพ.<br>สมเด็จ        | 04/11/2564     | 3023        | 14        | 10/10/64                   | ดุมกำเนิด<br>ชนิด                  | Screen<br>ing       |                    |                         |                            |         |               | SDANDA        |
| 5   | แสดง<br>บ้อมูล | 3250 <mark>4011672</mark> 86 | 004 : น.ส.รสลิน โหดะรัดน์                 | 39          | 10699 : รพ.<br>สมเด็จพระ              | 10699 :<br>รพ.<br>สนเด็จ        | 04/11/2564     | 0000        |           | 1/11/64                    | ใช้<br>Hormonal                    | Screen<br>ing       |                    |                         |                            |         | -             | SDROUA        |
| б   | แสดง<br>ข้อมูล | 1279900060870                | 002:ด.ญ.ณัฐสุภา เทพชัย                    | 24          | 10699 : รพ.<br>สมเด็จพระ              | 10699 :<br>รพ.<br>สนเต็จ        | 08/11/2564     | 3003        | 6 week    | 5                          | อื่นๆ                              | Screen<br>ing       |                    |                         |                            |         | -             | SDAONA        |
| 7   | แสดง<br>ข้อมูล | 1279900275345                | 002 : ด.ญ.อาธิตยา อินทร์รัตน์             | 16          | 10699 : รพ.<br>สมเด็จพระ              | 10699 :<br>รพ.<br>สนเต็จ        | 08/11/2564     | 1001        | 6 week    | -                          | ฉีด <mark>ย</mark> า<br>ดุมก่าเนิด | Screen<br>ing       |                    |                         |                            |         | -             | SERVIR        |
| 8   | แสดง<br>ข้อมูล | 1250400226347                | 002 : ด.ญ.มอฤดี บุญเพิ่ม                  | 30          | 10699 : รพ.<br>สมเด็จพระ              | 10659 :<br>รพ.<br><u>สมเอ็จ</u> | 08/11/2564     | 2002        | 6 week    | -                          | ฉีดยา<br>คุมก่าเนิด                | Screen<br>ing       |                    |                         |                            |         |               | SDANKA        |
| 9   | แสดง<br>ข้อมูล | 1250200235202                | 004 : น.ส.ศกุนี สุวรรณี                   | 25          | 10699 : รพ.<br>สมเด็จพระ              | 10699 :<br>รพ.<br>สมเด็ว        | 08/11/2564     | 1001        | 6 week    | -                          | ดุม <mark>ก่าเนิด</mark><br>ชนิด   | Screen<br>ing       |                    |                         |                            |         |               | SDANKA        |
| 10  | -              |                              |                                           |             |                                       |                                 |                |             |           |                            |                                    |                     |                    |                         |                            |         |               |               |
| 11  |                |                              |                                           |             |                                       |                                 |                |             |           |                            |                                    |                     |                    |                         |                            |         |               | _             |

เลือก Save to Excel ดาวน์โหลดข้อมูลมาให้ รพร.สระแก้วเพื่อนำมาคีย์รายการตรวจ

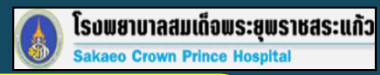

9

# ขั้นตอนที่ 6 ตรวจสอบผลของผู้รับบริการ

| HPV Screening                     | หลังคลอด [ รพ.ส  | มเด็จพระยุพราชสระแก้ว ]            |                             |                                     |                     |                             |                          |                 |
|-----------------------------------|------------------|------------------------------------|-----------------------------|-------------------------------------|---------------------|-----------------------------|--------------------------|-----------------|
| 🏫 หน้าหลัก                        | รายชื่อผู้ที่ลงท | าะเบียนทั้งหมด                     |                             |                                     |                     |                             |                          |                 |
| 🧧 ตรวจสอบข้อมูลการล               | Show 25 🗸        | entries                            |                             |                                     |                     |                             | Search: 1100             | 0702404290      |
| 🗐 ลงทะเบียนผู้รับบริการ           | #                | เลขบัตรประชาชน 🖗                   | ชื่อ <mark>นามสกุล</mark> 🍦 | วัน <mark>เ</mark> กิด <sup>♦</sup> | ผล HPV <sup>‡</sup> | วันที่ลงผล HPV <sup>‡</sup> | ыя СҮТО <sup>‡</sup>     | วันที่ลงผล CYTO |
| 🗐 ผู้รับบริการ                    | แสดงข้อมูล       | 1100702404290                      | 002 : ด.ญ.ศศิธร ศรีค่า      | 11/10/2539                          | Negative            | 07/10/2564                  |                          |                 |
| 🗆 ตั้งค่า                         | • Showing 1 to 1 | l<br>. of 1 entries (filtered from | 55 total entries)           |                                     |                     |                             |                          | ,               |
| ปรับปรุงข้อมูล<br>เปลี่ยนรหัสผ่าน |                  |                                    |                             |                                     |                     | - ที<br>ผู้                 | เมพ์เลขบัตร<br>รับบริการ | ร ปชช. ของ      |
| ออกจากระบบ                        |                  |                                    |                             |                                     |                     |                             |                          |                 |
|                                   |                  |                                    |                             |                                     |                     |                             |                          |                 |
|                                   |                  |                                    |                             |                                     |                     |                             |                          |                 |
|                                   |                  |                                    |                             |                                     |                     |                             |                          |                 |

#### กรณี ขอตรวจหรือไม่เข้าเกณฑ์

1.ทำบันทึกข้อความขอส่งตรวจ
 2.ไม่มีข้อมูลผู้รับบริการในระบบ
 3.การรายงานผลกลับ ใช้ใบรายงานผลที่ห้องปฏิบัติการ
 โรงพยาบาลสมเด็จพระยุพราชสระแก้วจัดทำขึ้นเอง
 4.อัตราค่าบริการ 700 บาท

# Thank You

จาก โรงพยาบาลสมเด็จพระยุพราชสระแก้ว

กลุ่มงานเทคนิคการแพทย์และพยาธิวิทยาคลินิก